## LBP6030w 安裝 Win 8.1 透過 USB 連線連接印表機之驅動程式步驟

- \*\*注意:安裝驅動程式前請勿接駁 USB 線,以免系統發生錯誤\*\*
- \*\* Please don't plug the USB cable until the driver asked to do so
- 到以下佳能網站下載印表機的驅動程式
   Go to below Canon web and download the printer drive <u>https://hk.canon/en/support/imageCLASS%20LBP6030\_%20LBP6030B\_%20LBP6030w/model</u>
- 選擇並下載以下檔案
   Choose and download below files:

- 打印機驅動程式 / Printer Driver [Windows xxbit] LBP6030w/LBP6030B/LBP6030 UFRII LT Printer Driver Ver.xx.xx

3. 下載的文件以自解壓縮檔檔案(.exe 格式)保存在指定的文件夾中 The file is saved to specified folder

| 🚺   💽 🚺 = I           | 下載                                                                                                    | _ 🗆 🗙                     |                     |                                 |
|-----------------------|----------------------------------------------------------------------------------------------------|---------------------------|---------------------|---------------------------------|
| 檔案 常用 共用              | 檢視                                                                                                    |                           |                     | ^ <b>(</b> )                    |
|                       | 於至 復製到     (現金)     和合管理     (現金)     和合管理     (現金)     (現金)     (     (д金) | ●<br>新増<br>新増<br>新増<br>新増 | 內容 ○ 編輯 ○ 編輯 ○ 歴程記錄 | 計 全選 会選 ○○ 全部不選 ○○ 反向選擇 ○○ 2000 |
| (金) → ↑ 1 × 使用        | 満 ト Call Center ト 下載                                                                                                    |                           | <b>さ</b>            | Q                               |
| 名稱 ^                  | 修改日期                                                                                                    | 類型                        | 大小                  |                                 |
| 🧟 LBP6030_V2110_W64_u | ik_EN_1 2015/3/6 上午                                                                                                    | 10 應用程式                   | 21,388 KB           |                                 |
|                       |                                                                                                    |                           |                     |                                 |
| 1 個項目                 |                                                                                                    |                           |                     | :== 🖿                           |

- 4. 打開文件解壓縮。將在同一文件夾中創建新文件夾。新文件夾的名稱與解壓縮文件的名稱相同 Open "LBP6030\_\*\*\*.exe", a new folder will be created.
  - 如打開文件解壓縮時出現「使用者帳戶控制」選項,請按「是」
  - If "User Account Control" window pop-up. Choose "Yes"

| 😺 l 💽 💵 🚽 l               |                 | 下載            |                                         |         |                                       | - 5                                                     | ×   |
|---------------------------|-----------------|---------------|-----------------------------------------|---------|---------------------------------------|---------------------------------------------------------|-----|
| 檔案 常用 共用                  | 檢視              |               |                                         |         |                                       |                                                         | ^ 🕐 |
| iiiiiiiiiiiiiiiiiiiiiiiii | 於至 複製到          | ▶ 重           | ● 1000 1000 1000 1000 1000 1000 1000 10 | 了<br>內容 | [ <b>詞</b> 開啟 ▼<br>]] 編輯<br>I 40 歷程記錄 | <ul> <li>計 全選</li> <li>☆部不選</li> <li>書: 反向選擇</li> </ul> |     |
| 剪貼簿                       | 組合              | 管理            | 新増                                      |         | 開啟                                    | 選取                                                      |     |
| ⋲ Э ▾ ↑ 🚺 « 使用            | 者 → Call Center | ▶ 下載 ▶        |                                         | v C     | 搜尋 下載                                 |                                                         | ,c  |
| 名稱                        |                 | 修改日期          | 類型                                      |         | 大小                                    |                                                         |     |
| 퉬 LBP6030_V2110_W64_u     | k_EN_1          | 2015/3/6 上午 1 | 0 檔案資料办                                 | te.     |                                       |                                                         |     |
| LBP6030_V2110_W64_u       | k_EN_1          | 2015/3/6 上午 1 | 0 應用程式                                  |         | 21,388 K                              | В                                                       |     |
|                           |                 |               |                                         |         |                                       |                                                         |     |
|                           |                 |               |                                         |         |                                       |                                                         |     |

5. 進入新文件夾,「UFRII」>「uk\_eng」> 「32bit」或「x64」文件夾,然後開啓"Setup.exe"文 件開始安裝設定

Go into "UFRII" > "uk\_eng" > "32bit" or "x64", then Double Click / Open "Setup.exe"

| 👪   🛃 🚺 =    |                           |                    | 應用程式    | t工具             | х64        |                        |                      |         |                               | _ □                       | ×   |
|--------------|---------------------------|--------------------|---------|-----------------|------------|------------------------|----------------------|---------|-------------------------------|---------------------------|-----|
| 檔案 常用        | 共用                        | 檢視                 | 管理      |                 |            |                        |                      |         |                               |                           | ^ ? |
| は<br>複製 助上 記 | <b>剪下</b><br>複製路徑<br>貼上捷徑 | <b>秋</b><br>移<br>文 | 復製到     | <b>X</b><br>⊪j¢ | 重新命名       | <b>〕〕</b><br>新増<br>資料夾 | <b>₽</b> +<br>-<br>- | )<br>內容 | ■] 開啟 ▼<br>  】 編輯<br>  ● 歴程記錄 | 🔡 全選<br>88 全部不選<br>👭 反向選擇 |     |
| 剪貼簿          |                           |                    | 組合      | 管理              |            | 新地                     | 首                    |         | 開啟                            | 選取                        |     |
| € ∋ - ↑      | ]] « UFR                  | ∐ ⊧ uk_            | eng ⊧ x | 64 ⊧            |            |                        |                      | ~ ¢     | 搜尋 x64                        |                           | ,c  |
| 名稱           | *                         |                    |         | 修改              | 日期         | 類                      | ŧIJ                  |         | 大小                            |                           |     |
| ) Driver     |                           |                    |         | 2015            | 5/3/6 上午 1 | 0 檔案                   | 案資料す                 | 友       |                               |                           |     |
| 퉬 misc       |                           |                    |         | 2015            | 5/3/6 上午 1 | 0 檔                    | 案資料す                 | 友       |                               |                           |     |
| 🛅 Readme     |                           |                    |         | 2013            | 8/10/15 下午 | = HT                   | ML應用                 | 用程式     | 43 K                          | В                         |     |
| Setup        |                           |                    |         | 2013            | 8/11/13 上午 | = 應/                   | 用程式                  |         | 5,450 K                       | В                         |     |
| 🖉 Setup      |                           |                    |         | 2013            | 8/11/13 上午 | = 組                    | 態設定                  |         | 1 K                           | В                         |     |

6. 按「<u>Y</u>es」

Choose "<u>Y</u>es"

| ٢                                                                         | UFRII LT Printer Driver - Ver. 21.10                                                                                                    | × |
|---------------------------------------------------------------------------|----------------------------------------------------------------------------------------------------|---|
| License Ag<br>Please re<br>carefully                                      | reement<br>ad the following license agreement completely and<br>. Click [Yes] to agree to the license agreement.                                                                                                    |   |
| CANON S                                                                   | OFTWARE LICENSE AGREEMENT                                                                                                    | ^ |
| This is a le<br>your use o<br>thereof (ti<br>peripheral                   | gal agreement ("Agreement") between you and Canon Inc. ("Canon") and governing<br>of Canon's software programs including the related manuals or any printed material<br>he "Software") for certain Canon's copying machines, printers and multifunctional<br>s (the "Products").                                                                                                    |   |
| READ CA<br>DESCRIB<br>THE BUT<br>THE SOFT<br>AGREEM<br>OF THIS<br>BECAUSE | REFULLY AND UNDERSTAND ALL OF THE RIGHTS AND RESTRICTIONS<br>ED IN THIS AGREEMENT BEFORE INSTALLING THE SOFTWARE. BY CLICKING<br>TON INDICATING YOUR ACCEPTANCE AS STATED BELOW OR INSTALLING<br>TWARE, YOU AGREE TO BE BOUND BY THE TERMS AND CONDITIONS OF THIS<br>ENT. IF YOU DO NOT AGREE TO THE FOLLOWING TERMS AND CONDITIONS<br>AGREEMENT, DO NOT USE THE SOFTWARE. NO REFUND WILL BE MADE<br>THE SOFTWARE WAS PROVIDED TO YOU AT NO CHARGE. | ~ |
| Do you agr                                                                | ee to the terms in license agreement?                                                                                                    |   |
|                                                                           | <u>Y</u> es <u>N</u> o                                                                                                    |   |

7. 選「USB Connection」,按「<u>N</u>ext」

Choose "USB Connection", and then choose " $\underline{N}ext"$ 

| S UF                                                        | RII LT Printer Driver - Ver. 21.10                                                                                                    |
|-------------------------------------------------------------|----------------------------------------------------------------------------------------------------|
| The UFRII LT printer driver w<br>Select a setup method, and | ill be installed on your computer.                                                                                                    |
| Printer Setup                                               | <ul> <li>Standard</li> <li>Search for printers on the network and install.</li> <li>Reactivate Printers in the Sleep Mode and Search</li> <li>Detailed Settings</li> <li>Custom</li> <li>Specify a port or an IP address manually to install drivers of local or network printers.</li> <li>You can also specify other settings, such as setting a printer as a shared printer.</li> </ul> |
|                                                             | USB Connection<br>Connect the printer with a USB cable and install.<br>< <u>B</u> ack <u>N</u> ext > Cancel                                                                                                    |

8. 按「是」

## Choose "Yes"

| Warning                                                               | < |
|-----------------------------------------------------------------------|---|
| Installation cannot be stopped once started. Do you want to continue? |   |
| 是(Y) 否(N)                                                             |   |

9. 以 USB 接駁打印機及電腦,然後開啟打印機 Connect printer and computer with the USB cable, and then turn on the printer

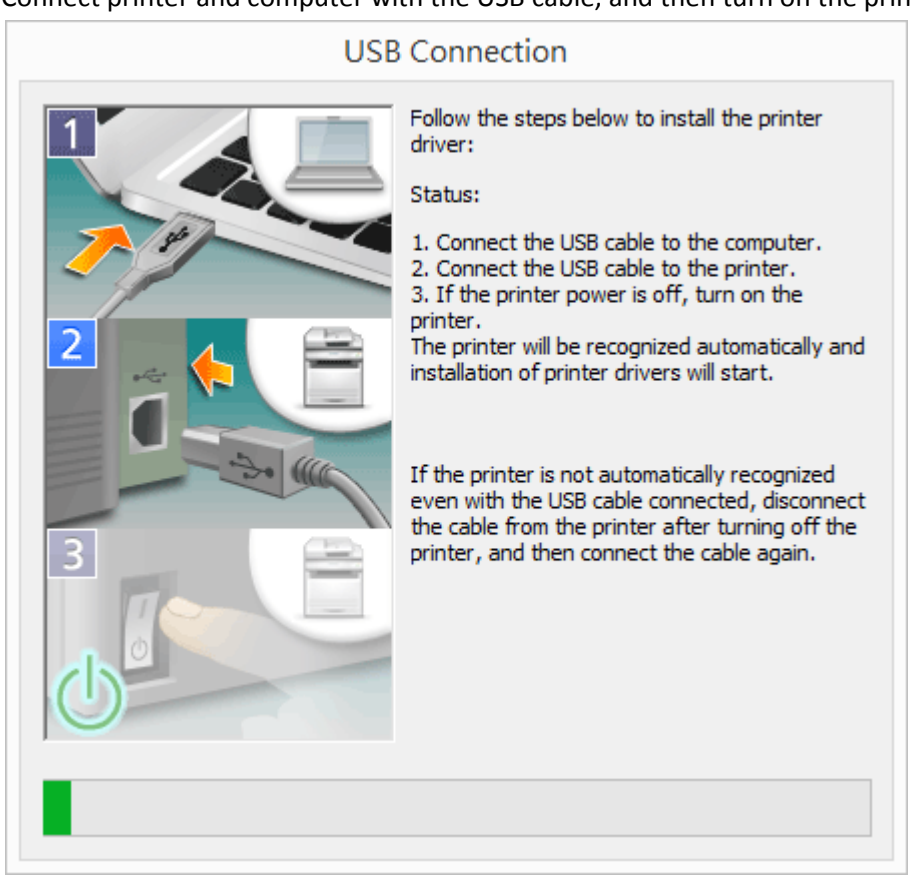

10. 建議剔選「Re<u>s</u>tart My Computer Now」,按「Restart」重新開機 We recommend choose "Re<u>s</u>tart My Computer Now", and then restart computer

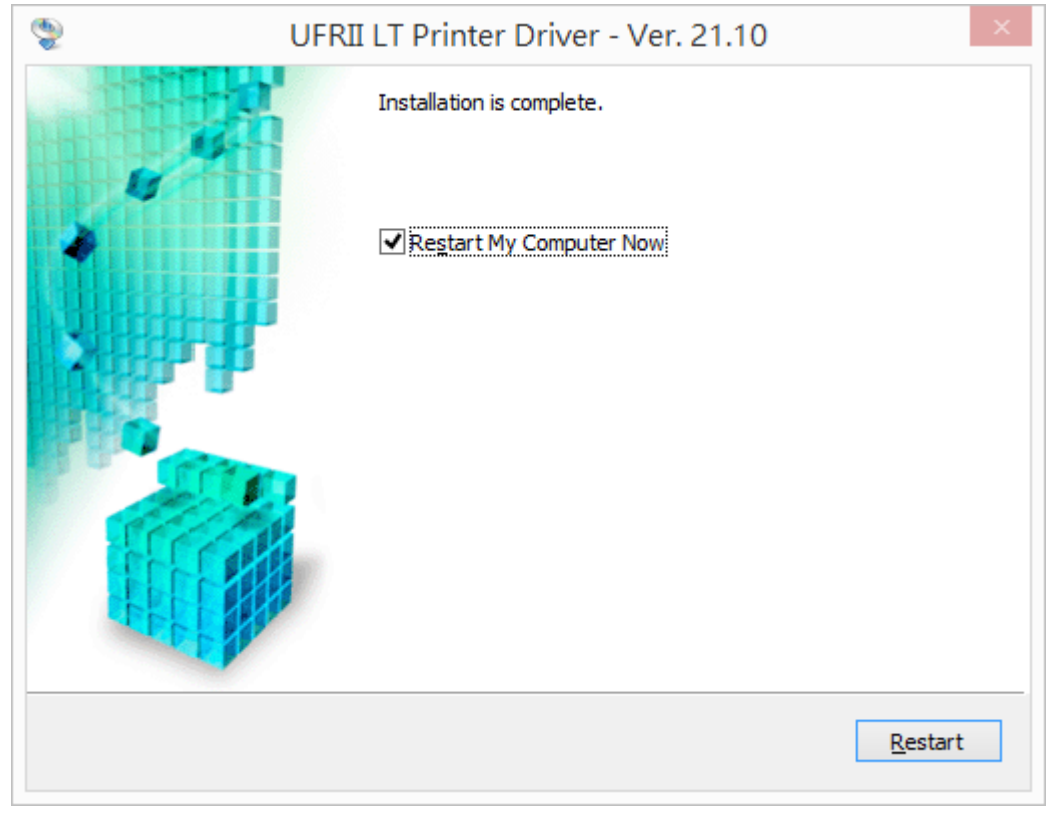

-完--End-